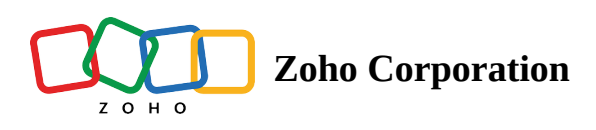

## **Create an Email Invitation Trigger on Pipedream**

Pipedream is a powerful tool that connects different applications and automates their workflows. The Zoho Survey and Pipedream integration can help you send timely survey emails or set automated workflows based on the actions performed in your configured business application.

#### How does this work?

Whenever an action configured in Pipedream is performed, an email trigger from Zoho Survey will be initiated.

The action can be anything like account creation, cart abandonment, canceled orders, and similar actions performed in your application. To achieve this, you need to configure this action in Pipedream and set the trigger.

Email triggers are emails that are sent automatically when a configured action is performed successfully. For example, you can send a survey email using this trigger to get feedback from users.

Let's see how this works with a Shopify example.

#### Use case

Consider you are a business owner who runs a business with Shopify, and you want to know why customers are abandoning their carts or canceling their orders. To know that, you can send a survey to each customer and gather their feedback. However, tracking them and sending surveys might seem tedious. You can automate this process by integrating Pipedream with Zoho Survey. Here, Pipedream displays a list of events from the Shopify application that are applicable for initiating triggers. You can configure the desired event with Zoho Survey to send survey emails. When the event is completed, survey emails are sent automatically.

#### Creating an email invitation on Zoho Survey

- 1. Go to the **Launch** tab.
- 2. Select **Email** from the left pane under *Distribution*.
- 3. Click **Create New**.

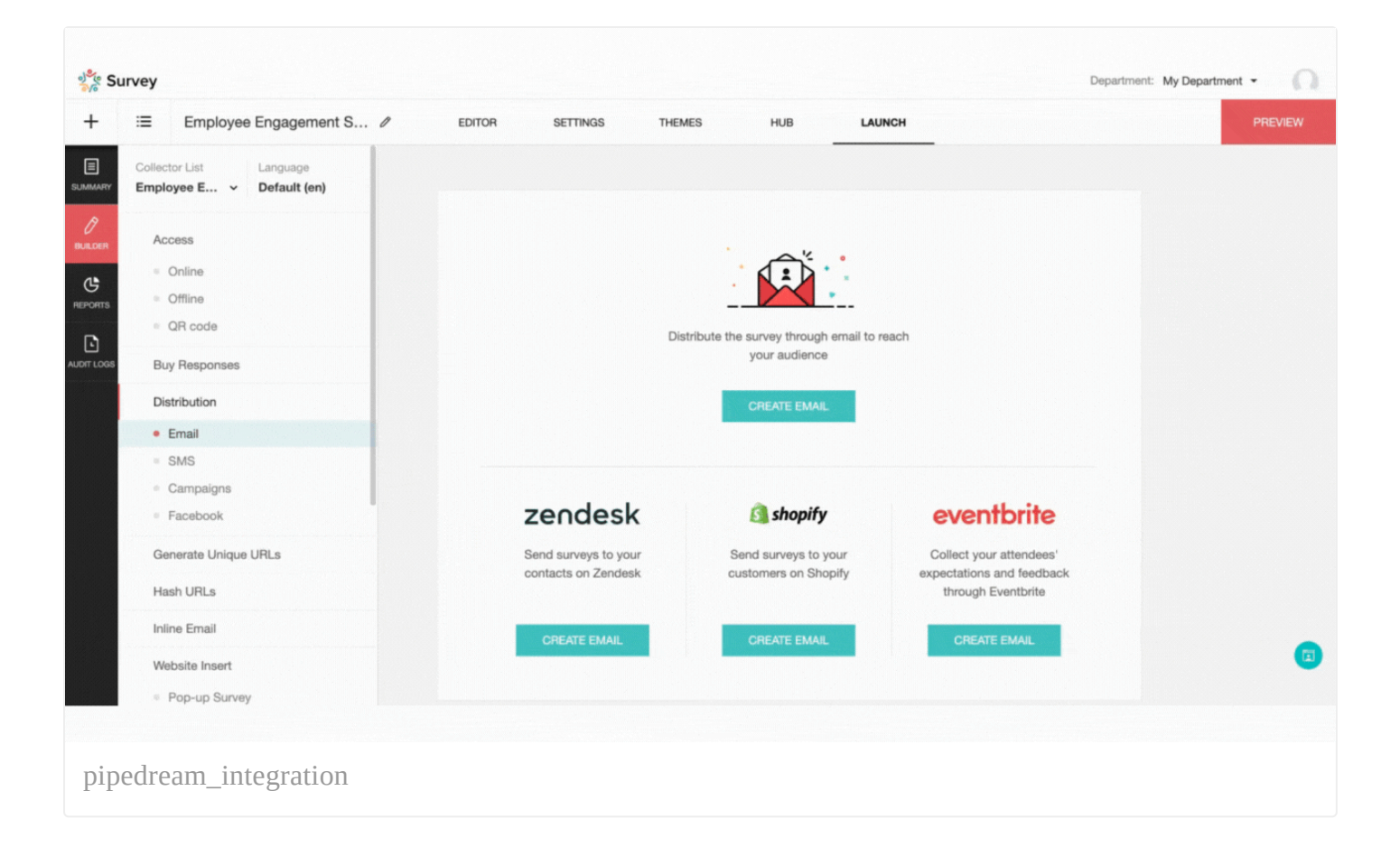

4. Click **Create Email** and customize your email's subject and <u>message</u>.

#### 5. Navigate to **Send To** > **Contacts based on triggers.**

6. Enter the trigger name.

#### 7. Click Create.

The template for your email invitation trigger has now been created. Open Pipedream to continue the rest of the configuration.

#### Creating an email trigger on Pipedream

To create email triggers for the events performed in Shopify using Pipedream:

- 1. Log in to your **Pipedream** account.
- 2. Click on New Project in the top-right corner.

|                                           | ° Ý   | ) Pro | jects                             |                                                                               |         | +             | New workflow | <ul> <li>New project</li> </ul> |
|-------------------------------------------|-------|-------|-----------------------------------|-------------------------------------------------------------------------------|---------|---------------|--------------|---------------------------------|
|                                           |       |       | NAME 🜩                            |                                                                               | OWNER   | ACCESS        | UPDATED ≑ 🌼  |                                 |
|                                           |       | Ø     | New Survey Response (Instant) wit | 🖶 Run Node js with the Zoho Survey API 🐳 🖶 New Survey Response (Instant) with | th 😰 me | (2) Workspace | 5 days ago   |                                 |
| Projects                                  |       | 0     | Run Node.js with the Zoho Survey  |                                                                               | 😰 me    | 🙁 Workspace   | 6 days ago   |                                 |
| G Sources Sources                         |       | Ø     | test                              | @ Untitled Workflow - 9/2/2024, 4:40 PM                                       | 🕑 me    | (B) Workspace | 1 day ago    |                                 |
|                                           |       | Ø     | track 1                           | 🖶 track 1 + 🖓 track 1                                                         | 🕑 me    | 🙁 Workspace   | 2 days ago   |                                 |
|                                           | -     |       |                                   |                                                                               |         |               |              |                                 |
|                                           |       |       |                                   |                                                                               |         |               |              |                                 |
|                                           |       |       |                                   |                                                                               |         |               |              |                                 |
|                                           |       |       |                                   |                                                                               |         |               |              |                                 |
|                                           |       |       |                                   |                                                                               |         |               |              |                                 |
|                                           |       |       |                                   |                                                                               |         |               |              |                                 |
|                                           |       |       |                                   |                                                                               |         |               |              |                                 |
|                                           |       |       |                                   |                                                                               |         |               |              |                                 |
|                                           |       |       |                                   |                                                                               |         |               |              |                                 |
|                                           | _     |       |                                   |                                                                               |         |               |              |                                 |
| Getting Started<br>Next: Build a workflow | 1/4 = |       |                                   |                                                                               |         |               |              |                                 |
|                                           | e     |       |                                   |                                                                               |         |               |              |                                 |
|                                           | 0/10  |       |                                   |                                                                               |         |               |              |                                 |
|                                           |       |       |                                   |                                                                               |         |               |              |                                 |
| > Data Stores                             |       |       |                                   |                                                                               |         |               |              |                                 |
| Try Advanced for Free                     |       |       |                                   |                                                                               |         |               |              |                                 |

3. Click on **Create a new project**, give it a suitable name, and click **Create**.

|          |                                                                             |                                           | OWNER        |
|----------|-----------------------------------------------------------------------------|-------------------------------------------|--------------|
| nse (Ins | tant) wit 🚍 Pun Node is with the Zoho Sur                                   | nov ADI 🔄 🚍 Now Cupiov Pospopo (Instant   | with th 🗨 ma |
| he Zoh   | New Project                                                                 |                                           | ×            |
|          | Name                                                                        |                                           |              |
|          | test                                                                        |                                           | ♀● c         |
|          | Configure GitHub Sync      Busine     Develop in branches, sync with a repo | ess<br>o, view diffs, create PRs and more | te Project   |
|          |                                                                             |                                           |              |
|          |                                                                             |                                           |              |
|          |                                                                             |                                           |              |

4. The created project will be displayed in the dashboard. Choose the project and click **New**.

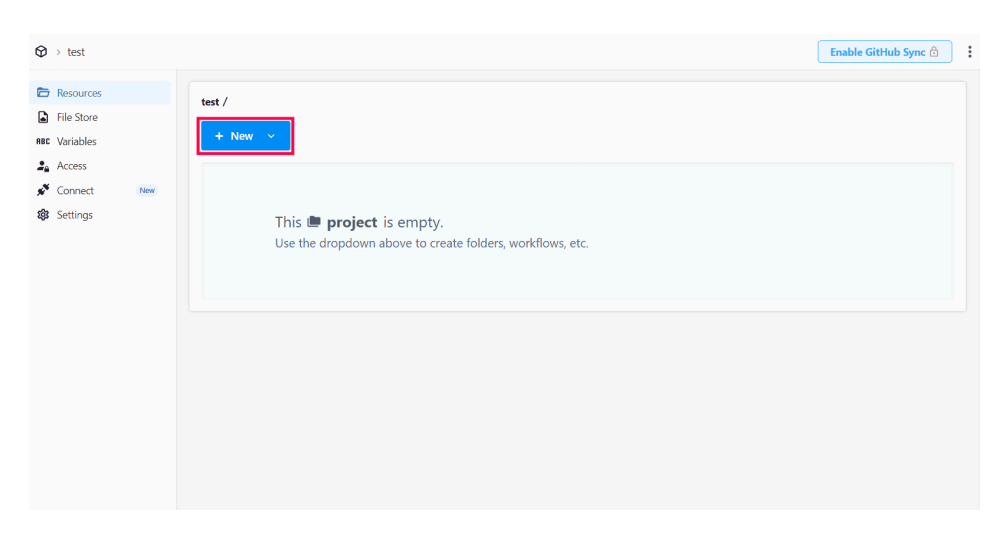

5. Select **Workflow** from the dropdown and click **Create Workflow**.

| Create                                                               | e new wo                                         | orkflow                             |                  |            |                |         |    | >       |
|----------------------------------------------------------------------|--------------------------------------------------|-------------------------------------|------------------|------------|----------------|---------|----|---------|
| Norkflo                                                              | w Name                                           |                                     |                  |            |                |         |    |         |
| Untitle                                                              | d Workflow                                       | - 9/2/2024,                         | 4:40 PM          |            |                |         |    | ç 🕞 G   |
| Execution t                                                          | on Controls                                      | s<br>memory costs 1                 | credit per 3     | 0-second i | nterval. Learn | more.   |    |         |
| Timeout                                                              | 2m                                               | 4m (                                | m                | 8m         | 10m            | 12m     | 30 | seconds |
| Memory<br>256MB                                                      | 2048MB                                           | 4096MB                              | 6144             | MB         | 8192MB         | 10240MB |    |         |
| <ul> <li>Send</li> <li>Auto</li> <li>Disal</li> <li>Limit</li> </ul> | error notifier<br>matically re-<br>ple data rete | ications<br>etry on error<br>ention | <b>'S 🔒</b> Adva | nced       |                |         |    |         |
| Limit                                                                | execution                                        | rate 🔒 Adv                          | vanced           |            |                |         |    |         |
| 🗌 Elimi                                                              | nate cold st                                     | tarts 🔒 Bus                         | siness           |            |                |         |    |         |
|                                                                      | in VPC 🛛 🔒                                       | Business                            |                  |            |                |         |    |         |
| Limit                                                                | execution<br>nate cold st<br>in VPC              | rate Adv<br>tarts Business          | siness           |            |                |         |    |         |

- 6. Click Add Trigger and choose Shopify.
- 7. Upon choosing Shopify, a list of applicable triggers will be displayed.

| Add trigger 👔 Shopify × Search Shopify sources       | New ctr11 Existing ctr | rl2 |
|------------------------------------------------------|------------------------|-----|
| Sources                                              |                        | Ê   |
| 3 New Abandoned Cart                                 |                        |     |
| 3 New Article                                        |                        |     |
| 3 New Cancelled Order (Instant)                      |                        |     |
| New Customer Created (Instant)                       |                        |     |
| <ol> <li>New Draft Order (Instant)</li> </ol>        |                        |     |
| New Event Emitted (Instant)                          |                        |     |
| 3 New Order Created (Instant)                        |                        |     |
| A New Page                                           |                        |     |
| Emit new event each time a user abandons their cart. | Select Source          | e l |
|                                                      |                        |     |

- 8. In this example, let's choose **New Order Created (Instant).** When a new order is created, an email trigger will be initiated, and the survey emails will be sent based on the trigger.
- 9. From the right pane, connect your Shopify account and click **Configure to save.**
- 10. Enter the details like Shop ID, Admin API Access tokens, and other data in the optional fields, and click **Save**.

|                                                                                               | n API access token                                                                                              |                                       |             |     |
|-----------------------------------------------------------------------------------------------|----------------------------------------------------------------------------------------------------|---------------------------------------|-------------|-----|
| Use y                                                                                         | our access token to request data from the <u>Admin AF</u>                                                       | <u>1</u> .                            |             |     |
| 9                                                                                             | To protect your data, you'll only be able to reveal<br>token once. Copy and save your Admin API acces<br>place. | your Admin API<br>s token in a secure |             |     |
| •••                                                                                           |                                                                                                    | Reveal token once                     |             |     |
| Creat                                                                                         | ed Jun 29, 2023 at 17:42 UTC                                                                                    |                                       |             |     |
|                                                                                               |                                                                                                    |                                       |             |     |
|                                                                                               |                                                                                                    |                                       |             |     |
| nnection                                                                                      | Name (optional)                                                                                                 |                                       |             |     |
| nnection<br>hopify #                                                                          | Name (optional)                                                                                                 |                                       |             |     |
| nnection<br>hopify #                                                                          | Name (optional)                                                                                                 |                                       |             |     |
| nnection<br>hopify #<br>op ID                                                                 | Name (optional)                                                                                                 |                                       |             |     |
| nnection<br>hopify #<br>op ID<br>nter text                                                    | Name (optional)                                                                                                 |                                       |             |     |
| nnection<br>hopify #<br>op ID<br>nter text                                                    | Name (optional)                                                                                                 | .com/ , your shop ID is               | pipedream-t | est |
| nnection<br>hopify #<br>op ID<br>nter text<br>our store?<br>min API                           | Name (optional)<br><br>s URL is https://pipedream-test.myshopify.<br>Access Token                               | .com/ , your shop ID is               | pipedream-t | est |
| nnection<br>hopify #<br>op ID<br>nter text<br>our store <sup>1</sup><br>min API<br>nter text  | Name (optional)                                                                                                 | .com/ , your shop ID is               | pipedream-t | est |
| nnection<br>hopify #<br>op ID<br>nter text<br>our store'<br>min API<br>nter text<br>tional Fi | Name (optional) s URL is https://pipedream-test.myshopify. Access Token elds                                    | .com/ , your shop ID is               | pipedream-t | est |

11. To add Zoho Survey to this, click on the plus icon (+).

| ſ                        | 👝 triac | ger |  |  | ר |  |  |  |
|--------------------------|---------|-----|--|--|---|--|--|--|
| shopify_developer_app-ne |         |     |  |  |   |  |  |  |
|                          |         |     |  |  |   |  |  |  |
|                          |         |     |  |  |   |  |  |  |
|                          |         |     |  |  |   |  |  |  |
|                          |         |     |  |  |   |  |  |  |
|                          |         |     |  |  |   |  |  |  |
|                          |         |     |  |  |   |  |  |  |

12. Choose **Zoho Survey** from the dropdown and click **Send Email Invitation**.

| j]t trigger ≻                                               |               |
|-------------------------------------------------------------|---------------|
| Add action 🎄 Zoho Survey × Search Zoho Survey actions       |               |
| Custom Actions                                              |               |
| X Build any Zoho Survey API request                         |               |
| 🛞 Use any Zoho Survey API in Node.js                        |               |
| n Use any Zoho Survey API in Python                         | ebbook. Metaf |
| 🕎 Use Al to generate a custom Zoho Survey action            | each webhool  |
| Pre-built Actions  % Send Email Invitation                  |               |
| Request another action I2                                   |               |
| Sends an email invitation with Zoho Survey. Select Action 🖌 | J.            |
|                                                             |               |
|                                                             |               |

13. Provide your Zoho Survey account details in the right pane.

| CONFIGURE                                    |                           |
|----------------------------------------------|---------------------------|
| Zoho Survey Account                          |                           |
| 🌸 Select a Zoho Survey account               |                           |
| Credentials are encrypted. Revoke anytime.   | (x) Use external authenti |
| Portal                                       |                           |
|                                              |                           |
| Identifier of a portal                       |                           |
| Department                                   |                           |
| 😑 Please configure Zoho Survey Account first |                           |
| Unique identifier of a department            |                           |
| Survey                                       |                           |
| ⊨ Please configure Zoho Survey Account first |                           |
| Identifier of a survey                       |                           |
| Collector                                    |                           |
| ⊨ Please configure Zoho Survey Account first |                           |
| Line Pfrance for and line to a               |                           |

14. Once all the necessary information is given, click **Configure to test**.

Test the application to see if the workflow is working correctly. After successful testing, click **Deploy** to deploy the workflow.

#### Managing a triggered invitation

- 1. Go to Launch.
- 2. Select **Email** from the left pane under *Distribution*.
- 3. Under *Overview*, select **Triggered Invitations**.
- 4. To view a triggered invitation, click **View**.

# 🖉 Edit

### Disable

5. To edit a triggered invitation, click **:**.

a. Click **Edit**.

6. To disable a triggered invitation, click on :.

a. Click **Disable**.

7. To enable a triggered invitation, click on

a. Click Enable.